# CONSEJOS PARA MAQUETAR LA TESIS DOCTORAL

(WORD 2010)

MIGUEL ÁNGEL CORREAS MAZUECOS

# Índice

| 1. Formato de la página                           | 3    |
|---------------------------------------------------|------|
| 2. Estilos                                        | 5    |
| 2.1. Ejemplos de estilos en la tesis              | 5    |
| 2.2. Pasos para personalizar un estilo            | 6    |
| 3. GUIONES                                        | 8    |
| 3.1. Evitar los guiones en los títulos            | 8    |
| 4. ENCABEZADOS Y PIES DE PÁGINA                   | 9    |
| 4.1. Número de página                             | 9    |
| 5. SECCIONES CON ENCABEZADOS DE PÁGINA DIFERENTES | .10  |
| 5.1. Crear una nueva sección                      | .10  |
| 5.2. Páginas en blanco (sin encabezado)           | 11   |
| 5.3. Comprobar los saltos de sección introducidos | . 12 |
| 6. CREAR UNA TABLA DE ÍNDICE                      | .13  |
| 6.1. Modificar los estilos de la tabla de índice  | . 14 |
| 6.2. Actualizar la tabla de índice                | . 15 |

# Instrucciones de la Facultad de Teología

- 1. Los folios han de tener, en principio, 30 líneas de 60 espacios cada línea.
- 2. Índice general: tabla de abreviaturas, introducción, cuerpo del texto (parte, capítulos, apartados), conclusiones, bibliografía
- 3. Notas al pie de página: numeradas correlativamente de principio al final, bien de toda la tesis, bien de cada capítulo.
- 4. "Las tesis de doctorado deben presentarse en formato reducido (22'5 x 15'5 cm.). No se admiten otros formatos".

# 1. Formato de la página

Nosotros normalmente imprimimos en una Din A4. Si queremos conseguir el formato  $22'5 \times 15'5$  tenemos que personalizar los márgenes.

Diseño de página  $\rightarrow$  Márgenes  $\rightarrow$  Márgenes personalizados.

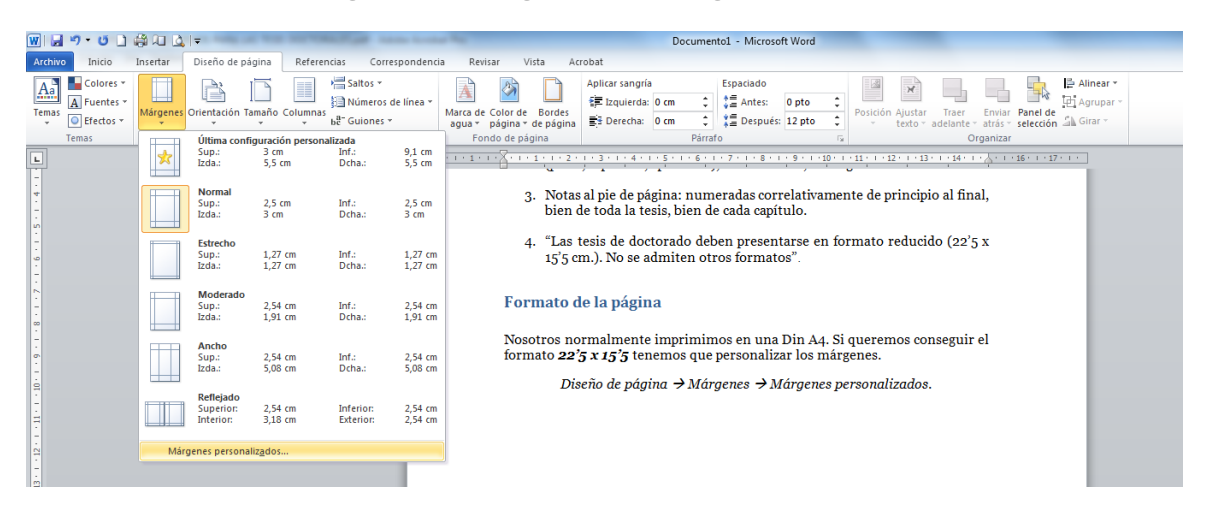

Los márgenes que vamos a utilizar para seguir este formato y aproximarnos a las 30 líneas por 60 espacios (mecanografiadas) son:

Pestaña Márgenes

- Margen Superior: 3 cm
- Margen Inferior: 9,1
- Margen Izquierdo: 5 cm
- Margen Derecho: 5 cm

Pestaña Diseño:

- Encabezado: 1,9 cm
- Pie de página: 0,5 cm

| Configurar página                                                            | alments imprim | iman on una Din Au, No.              | ? ×           |
|------------------------------------------------------------------------------|----------------|--------------------------------------|---------------|
| Márgenes Papel Dis                                                           | seño           |                                      |               |
| Márgenes                                                                     |                |                                      |               |
| Superior:                                                                    | 3 cm 🌻         | Inferior:                            | 9,1 cm 🚖      |
| I <u>z</u> quierdo:                                                          | 5,5 cm ≑       | D <u>e</u> recho:                    | 5,5 cm 🚖      |
| Encuadernación:                                                              | 0 cm 🌩         | Posición del <u>m</u> argen interno: | Izquierda 💌   |
| Orientación<br><u>V</u> ertical<br>Páginas<br>Varias página <u>s</u> : Norma | al 💌           |                                      |               |
| Vista previa                                                                 |                |                                      |               |
| Aplicar a: Todo el docume                                                    | ento 💌         |                                      |               |
| Establecer como pre <u>d</u> etermi                                          | inado          | Acep                                 | otar Cancelar |

| a set a set of a set of a set | Diseño         |          |      |              |        |
|----------------------------------------------------------------------------------------------------|----------------|----------|------|--------------|--------|
| Sección                                                                                                    |                |          |      |              |        |
| Empezar sección:                                                                                                    | Página nueva   | *        |      |              |        |
| Suprimir notas                                                                                                    | al final       |          |      |              |        |
| Encabezados y pies                                                                                                    | de página      |          |      |              |        |
| Pares e impare                                                                                                    | s diferentes   |          |      |              |        |
| Primera página                                                                                                    | diferente      |          |      |              |        |
| Desde el borde:                                                                                                    | Encabezado:    | 1,9 cm 🚔 |      |              |        |
|                                                                                                    | Pie de página: | 0,5 cm 💠 |      |              |        |
| Página                                                                                                    |                |          |      |              |        |
| Alineación vertical:                                                                                                    | Superior       | •        |      |              |        |
|                                                                                                    |                |          |      |              |        |
| Vista previa                                                                                                    |                |          |      |              |        |
|                                                                                                    | _              |          |      |              |        |
|                                                                                                    | =              |          |      |              |        |
|                                                                                                    |                |          |      |              |        |
|                                                                                                    |                |          |      |              |        |
|                                                                                                    |                |          |      |              |        |
|                                                                                                    |                |          |      |              |        |
|                                                                                                    |                |          |      |              |        |
| Apljcar a: Todo el                                                                                                    | documento      |          | Núme | ros de línea | Bordes |

# 2. Estilos

Los capítulos, los epígrafes, los apartados, las notas a pie de página... los distinguimos en el texto gracias a los diferentes estilos que utilizamos. En el Word tenemos una serie de estilos predefinidos:

|                                   | 14 =                         |              |     |              |                 |       |           | Cor     | sejos maquel | ar tesis doctor | al - Microsoft | Word                |        |         |                        |                    |         |         |                  | 00                                       |
|-----------------------------------|------------------------------|--------------|-----|--------------|-----------------|-------|-----------|---------|--------------|-----------------|----------------|---------------------|--------|---------|------------------------|--------------------|---------|---------|------------------|------------------------------------------|
| Archivo Inicio Insert             | ar Diseño de págin           | a Referencia | Co  | respondencia | Revisar.        | Vista | A         | bat     |              |                 |                |                     |        |         |                        |                    |         |         |                  |                                          |
| Cortar<br>Ba Copiar               | Georgia + 12<br>N & S - de x | · A* A* A    | - B |              | 5- 38<br>5- 10- | EF 2. | 1 e<br>m- | AaBbCel | AaBbCel      | AaBbC           | AaBbCc         | AaBbCcl<br>Titule 3 | AaB    | AaBbCc. | AaBbCcD<br>Enteis suti | AoBbCcD<br>Entasis | AdBbCcD | AaBbCcD | . A              | 🐴 Buscar +<br>E <sub>ac</sub> Reemplazar |
| Copiar formato     Portapapeles 1 | Fue                          | nde.         | -   |              | Párrato         | 1.000 |           |         |              |                 |                |                     | Entite |         |                        |                    |         |         | 🖄 estilos *<br>G | Seleccionar *                            |
| Portapapeles /a                   | Fue                          | nde          | 14  |              | Parrato         |       | 9         |         |              |                 |                |                     | Ectile | •       |                        | 1                  |         |         |                  | (dic                                     |

En la tesis podemos personalizar los estilos a nuestro gusto. Ofrecemos algunos consejos que pueden serte útiles:

- 1. *No abusar de diversas fuentes*. Es más aconsejable utilizar siempre la misma fuente (tipo de letra).
- 2. *Utilizar una fuente que sea legible*. Es preferible utilizar letras que tienen "piquitos", por ejemplo: Georgia (la usada en este documento) se lee mejor que Arial. Otras fuentes son: Times New Roman, Cambria, Bookman Old Style... Tener en cuenta que el tamaño de letra (aquí es 12) varía mucho de una fuente a otra.
- 3. *Evitar poner numeraciones en los estilos*: a la larga podrían darse ciertos "problemillas".

#### 2.1. Ejemplos de estilos en la tesis.

Con la personalización de los estilos llamados *Título* realizaremos de forma automática el *índice de la tesis*. Podemos utilizar estos 5 niveles de profundidad para el índice:

- Título 1 Capítulos
- Título 2 Epígrafes
- Título 3 Subepígrafes
- Título 4 Apartados
- Título 5 Subapartados

Como es lógico resaltaremos más el Capítulo (Título 1) que el Epígrafe (Título 2), y este a su vez del Subepígrafe (Título 3), y así sucesivamente... Esto lo haremos jugando con los tamaño de fuente, negritas, cursivas y espaciados.

Otros estilos que podemos personalizar son:

- Texto Párrafos
- Cita Notas al pie

#### 2.2. Pasos para personalizar un estilo

Hay varias formas en Word 2010 para personalizar un estilo. Aquí explicamos una de ellas:

| A contar       | Georgia | * 12 *    | A A | Aa- 19 | 10   | 目・短 | - in 1 | e 21 |    | AaBbCel  | AaBbCcl    | AaBbC    | AaBbCc   | AaBbCcl  | AaB    | AaBbCc    | AaBbCcD       | AaBbCcD | AaBbCcD     | AaBbCcD    | A         | The Buscer *   |
|----------------|---------|-----------|-----|--------|------|-----|--------|------|----|----------|------------|----------|----------|----------|--------|-----------|---------------|---------|-------------|------------|-----------|----------------|
| all Copiar     | N K §   | · de X, X | ·   | V · A  | 10.1 |     | 10-1   | 32 - | 8. | 1 Normal | 1 Sin eiph | Titulo 1 | Tituto 2 | Titule 3 | Titulo | Subbitulo | Entrisis subl | Entesis | Entasis int | Texto en n | Cambiar   | Car Reemplatar |
| Indanansiss () |         | Tuesta    |     |        |      | -   | mito   |      | -  |          |            |          |          |          | Erite  |           |               |         |             |            | estitos * | ldicido        |

1. Click con con botón derecho en el estilo que queremos modificar.

|                                                                                                    | Contepts magustaritesis doctoral - Microsoft Word                                                                                                    | and the state                                           |
|----------------------------------------------------------------------------------------------------|----------------------------------------------------------------------------------------------------|---------------------------------------------------------|
| Arctivo Inicio Insertar Diseño de página Referencias Corresp                                                                        | indencia Reiliar Vota Arrobat                                                                                                    | <ul> <li>○</li> </ul>                                   |
| K Conter<br>Program of Conter<br>Program of Conter<br>Protopopoles S<br>N K B - det K, K Ar K - K - K<br>Protopopoles S<br>Fuents S | Ise vor i ite gen (2)      Aabbeel Aabbeel Aabeel Aabbeel Aabbeel Aabbeel Aabbeel Aabbeel Aabbeel Aabbeel Aabbeee | A Buccar *<br>Ex Reenplazar<br>Selectionar *<br>Edición |

2. En el menú contextual elegir Modificar.

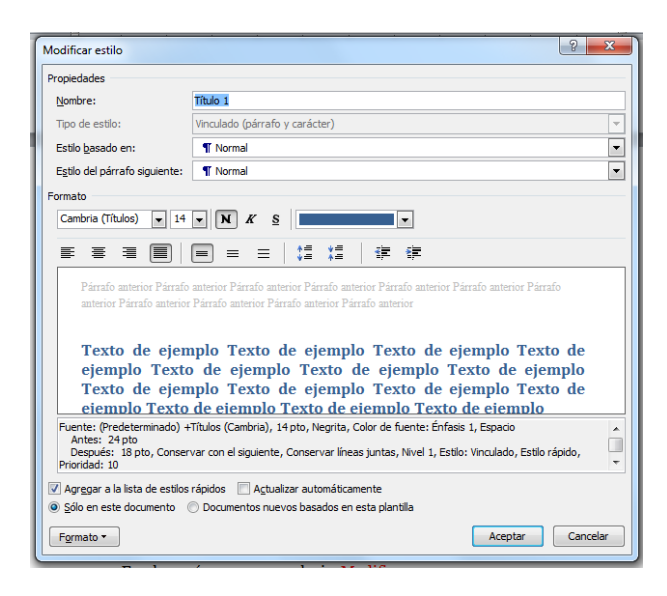

- 3. En la *ventana de diálogo Modificar* estilo podemos personalizar el formato de cada estilo a nuestro gusto. Por ejemplo:
  - Título 1 (Capítulo): Georgia 18, negrita, centrado.

4. Los formatos del párrafo (sangrías y espaciados): click en el botón Formato  $\rightarrow$  Párrafo.

| Modificar estil                                                                                                    | lo                                                                                                    |                                                                                                    |                                                                                                    |                                                                                    |                                                    |                                             |                              |                                       |                                                                                                    |
|----------------------------------------------------------------------------------------------------|----------------------------------------------------------------------------------------------------|----------------------------------------------------------------------------------------------------|----------------------------------------------------------------------------------------------------|------------------------------------------------------------------------------------|----------------------------------------------------|---------------------------------------------|------------------------------|---------------------------------------|----------------------------------------------------------------------------------------------------|
| Draniadader                                                                                                    |                                                                                                    | the second second                                                                                                    | THE R LOUGH                                                                                                    |                                                                                    |                                                    |                                             |                              |                                       |                                                                                                    |
| Propiedades                                                                                                    |                                                                                                    | Tibula 1                                                                                                    |                                                                                                    |                                                                                    |                                                    |                                             |                              |                                       |                                                                                                    |
| Nombre:                                                                                                    |                                                                                                    | IItulo 1                                                                                                    |                                                                                                    |                                                                                    |                                                    |                                             |                              |                                       | _                                                                                                    |
| Tipo de estilo                                                                                                    | ):                                                                                                    | Vinculado (párraf                                                                                                    | o y carácter)                                                                                                    |                                                                                    |                                                    |                                             |                              |                                       |                                                                                                    |
| Estilo <u>b</u> asado                                                                                                    | o en:                                                                                                    | ¶ Normal                                                                                                    |                                                                                                    |                                                                                    |                                                    |                                             |                              |                                       |                                                                                                    |
| E <u>s</u> tilo del pár                                                                                                    | rafo siguiente:                                                                                                    | ¶ Normal                                                                                                    |                                                                                                    |                                                                                    |                                                    | _                                           |                              |                                       | -                                                                                                    |
| Formato                                                                                                    |                                                                                                    |                                                                                                    |                                                                                                    |                                                                                    |                                                    |                                             |                              |                                       |                                                                                                    |
| Cambria (Tít                                                                                                    | tulos) 💌 14                                                                                                    | • N K 5                                                                                                    | <u>s</u>                                                                                                    | -                                                                                  |                                                    |                                             |                              |                                       |                                                                                                    |
| = =                                                                                                    |                                                                                                    |                                                                                                    |                                                                                                    | <i>z</i> ⊨ s                                                                       | -                                                  |                                             |                              |                                       |                                                                                                    |
| Párrafo<br>anterior<br>Text<br>ejem                                                                                                    | anterior Párrafo<br>Párrafo anterior<br>to de ejem<br>aplo Texto                                                                                                    | anterior Párrafo ar<br>Párrafo anterior P<br>pplo Texto<br>de ejemp                                                                                                    | terior Párrafo ant<br>árrafo anterior Pá<br>de ejempl<br>lo Texto (                                                                                        | erior Párrafo<br>rrafo anterio:<br>o Texto<br>le ejen                              | o anterior Pá<br>r<br>o de ej<br>nplo Te           | emplo<br>exto d                             | erior Pár<br>o Tex<br>le eje | rafo<br>tto de<br>emplo               |                                                                                                    |
| Fuente: (Pre<br>Antes: 24<br>Después:<br>Prioridad: 10                                                                                                    | edeterminado) +<br>18 pto, Conserva-<br>0                                                                                                    | nplo Texto<br>de eiemplo<br>Títulos (Cambria),<br>var con el siguiente                                                                                                    | de ejempl<br><u>Texto de e</u><br>14 pto, Negrita, o<br>e, Conservar línea                                                                                 | o Texto<br>color de fue<br>as juntas, Ni                                           | o de ej<br>Texto<br>nte: Énfasis<br>ivel 1, Estilo | emplo<br>de eie<br>: 1, Espac<br>: Vinculac | tio<br>do, Estilo            | o rápido,                             |                                                                                                    |
| Agr <u>eg</u> ar a l<br>Sólo en est                                                                                                    | la lista de estilos<br>e documento (                                                                                                    | rápidos 🔲 A <u>c</u> tu<br>🕞 Documentos nu                                                                                                    | alizar automáticar<br>evos basados en                                                                                                    | nente<br>esta plantilla                                                            | a                                                  |                                             |                              |                                       |                                                                                                    |
| Formato *                                                                                                    |                                                                                                    |                                                                                                    |                                                                                                    |                                                                                    |                                                    | Ace                                         | ptar                         | Cano                                  | elar                                                                                                    |
| Euepte                                                                                                    | <b>.</b>                                                                                                    |                                                                                                    |                                                                                                    |                                                                                    |                                                    |                                             |                              |                                       |                                                                                                    |
| Párrafo                                                                                                    | D                                                                                                    |                                                                                                    |                                                                                                    |                                                                                    |                                                    |                                             |                              |                                       |                                                                                                    |
| Tabula                                                                                                    |                                                                                                    |                                                                                                    |                                                                                                    |                                                                                    |                                                    |                                             |                              |                                       |                                                                                                    |
|                                                                                                    | ciones                                                                                                    |                                                                                                    |                                                                                                    |                                                                                    |                                                    |                                             |                              |                                       |                                                                                                    |
| Borde                                                                                                    |                                                                                                    | tar la te                                                                                                    | sis doctoral                                                                                                    | (Word 2                                                                            | 2010)                                              |                                             |                              |                                       |                                                                                                    |
| <u>B</u> orde.<br>Idioma                                                                                                    |                                                                                                    | tar la te                                                                                                    | sis doctoral                                                                                                    | (Word 2                                                                            | 2010)                                              |                                             |                              |                                       |                                                                                                    |
| <u>B</u> orde.<br>Idioma<br><u>M</u> arco                                                                                                    |                                                                                                    | tar la te<br>del pá                                                                                                    | <u>sis doctoral</u><br>rrafo (sang                                                                                                    | (Word 2<br>rías y e                                                                | 2010)<br>espaciad                                  | os): c                                      | lick e                       | en el b                               | otói                                                                                                    |
| <u>B</u> orde.<br>Idioma<br><u>M</u> arco<br><u>N</u> umer                                                                                                    | a<br>ración                                                                                                    | tar la te<br>del pár<br>úrrafo.                                                                                                    | <u>sis doctoral</u><br>rrafo (sang                                                                                                    | (Word 2<br>rías y e                                                                | espaciad                                           | os): c                                      | lick e                       | en el b                               | otói                                                                                                    |
| <u>B</u> orde.<br>Idioma<br><u>M</u> arco<br><u>N</u> umer<br>Mét <u>o</u> d                                                                                                    | <br>a<br>ración<br>lo abreviado                                                                                                    | tar la te<br>del pái<br>irrafo.                                                                                                    | sis doctoral<br>rrafo (sang                                                                                                    | (Word 2<br>rías y e                                                                | 2010)<br>espaciad                                  | os): c                                      | lick e                       | en el b                               | otói                                                                                                    |
| <u>B</u> orde.<br>Idioma<br><u>M</u> arco<br><u>N</u> ume<br>Mét <u>o</u> d<br><u>E</u> fecto:                                                                                                    | <br>a<br>ración<br>lo abreviado<br>s de texto:                                                                                                    | tar la te<br>del pá:<br>írrafo.                                                                                                    | sis doctoral<br>rrafo (sang                                                                                                    | (Word 2<br>rías y e                                                                | eo10)<br>espaciad                                  | os): c                                      | lick e                       | en el b                               | otói                                                                                                    |
| Borde.<br>Idioma<br>Marco<br>Numer<br>Mét <u>od</u><br>Efector                                                                                                    | in ann ann ann ann ann ann ann ann ann a                                                                                                    | tar la te<br>del pár<br>irrafo.                                                                                                    | sis doctoral<br>rrafo (sang                                                                                                    | (Word 2<br>rías y e                                                                | eo10)<br>espaciad                                  | os): c                                      | lick e                       | en el b                               | otón                                                                                                    |
| Borde.<br>Idioma<br>Marco<br>Numer<br>Mét <u>o</u> d<br>Efecto:<br>opiedades<br>Nombre:<br>Pa                                                                                                    | recones<br><br><br>Io abreviado<br>s de texto:<br><br>rrafo                                                                                                    | tar la te<br>del pár<br>irrafo.                                                                                                    | sis doctoral<br>rrafo (sang                                                                                                    | (Word 2<br>rías y e                                                                | eo10)<br>espaciad                                  | os): c                                      | lick e                       | en el b                               | otón                                                                                                    |
| Borde.<br>Idioma<br>Marco<br>Numei<br>Métgd<br>Efecto:<br>odificar estilo<br>ropiedades<br>Nombre:<br>Pá                                                                                                    | rrafo<br>Sangria y espac                                                                                                    | tar la te<br>del pár<br>irrafo.                                                                                                    | sis doctoral<br>rrafo (sang                                                                                                    | (Word 2<br>rías y é                                                                | eo10)<br>espaciad                                  | os): c                                      | lick e                       | en el b                               | otón<br>83                                                                                                    |
| Borde.<br>Jdioma<br>Marco<br>Nume<br>Métgd<br>Efecto:<br>codificar estilo<br>ropiedades<br>Nomre:<br>Tpo de es<br>Estilo basa                                                                                                    | rrafo                                                                                                    | tar la te<br>del pár<br>irrafo.                                                                                                    | sis doctoral<br>rrafo (sang                                                                                                    | (Word 2<br>rías y e                                                                | eo10)<br>espaciad                                  | os): c                                      | lick ¢                       | en el b                               |                                                                                                    |
| Borde.<br>Idioma<br>Marco<br>Nume<br>Métgd<br>Efecto:<br>adificar estilo<br>ropiedades<br>Nomre:<br>Pai<br>Tipo de es<br>Estilo basa<br>Estilo del p                                                                                                    | ración<br>lo abreviado<br>s de texto:<br>rrafo                                                                                                    | tar la te<br>del pár<br>irrafo.                                                                                                    | sis doctoral<br>rrafo (sang<br>os de págine                                                                                                    | (Word 2<br>rías y ¢                                                                | eo10)<br>espaciad                                  | os): c                                      | lick e                       | en el b                               |                                                                                                    |
| Borde.<br>Idioma<br>Marco<br>Nume<br>Métgd<br>Efecto:<br>adificar estilo<br>ropiedades<br>Nombre:<br>Tpo de est<br>Estilo basa<br>Estilo basa<br>Estilo basa<br>Estilo del p<br>armato<br>Cambria C                                                                                                    | rraciones<br><br>In animizer<br>rración<br>lo abreviado<br>s de texto:<br>rracio<br>Sangría y espace<br>General<br>Almeadón:<br>Nyel de esque                                                                                                    | io Líneas y salt                                                                                                    | sis doctoral<br>rrafo (sang<br>os de página<br>v                                                                                                    | (Word 2<br>rías y e                                                                | eo10)<br>espaciad                                  | os): c                                      | lick e                       | en el b                               |                                                                                                    |
| Borde.<br>Jdioma<br>Marco<br>Numei<br>Métgd<br>Efecto:<br>codificar estilo<br>codificar estilo<br>co                                                                                                    | rrafo<br>Sangría y espac                                                                                                    | tar la te<br>del pár<br>irrafo.                                                                                                    | sis doctoral<br>rrafo (sang<br>os de gágina<br>v                                                                                                    | (Word 2<br>rías y e                                                                | eo10)<br>espaciad                                  | os): c                                      | P                            | en el b                               |                                                                                                    |
| Borde.<br>Jdioma<br>Marco<br>Numei<br>Métgd<br>Efecto:                                                                                                    | rrafo Sangría Izquierda:                                                                                                    | tar la te<br>del pár<br>irrafo.<br>i<br>Líneas y salt<br>sma:<br>Nivel 1<br>0 cm 🚖                                                                                                    | sis doctoral<br>rrafo (sang<br>os de gágine )<br>v                                                                                                    | (Word 2<br>rías y e                                                                | espaciad                                           | os): c                                      | En:                          | en el b                               |                                                                                                    |
| Borde.<br>Jdioma<br>Marco<br>Numer<br>Métgd<br>Efector<br>opiedades<br>Nombre:<br>Tpo de est<br>Estilo basa<br>Egtilo del p<br>prmato<br>Cambria (<br>Parn<br>anter                                                                                                    | raciónes<br><br><br>lo abreviado<br>s de texto:<br><br>gangría y espac<br>General<br>Alineación:<br>Nyel de esque<br>Sangría<br>Igquierda:<br>Igquierda:                                                                                                    | tar la te<br>del pá:<br>irrafo.<br>ic Líneas y salt<br>sustificada<br>ma: Nvel 1<br>0 cm ≑<br>0 cm ≑                                                                                                    | sis doctoral<br>rrafo (sang<br>os de página<br>v                                                                                                    | (Word 2<br>rías y e<br>Espegal:<br>(ringuno)                                       | eo10)<br>espaciad                                  | os): c                                      | En:                          | P<br>P                                |                                                                                                    |
| Borde.<br>Jdioma<br>Marco<br>Numer<br>Métgd<br>Efector<br>opiedades<br>Nombre:<br>Too de est<br>Estilo basa<br>Estilo basa<br>Estilo basa<br>Estilo del p<br>ormato<br>Cambria (<br>Parca<br>Parca                                                                                                    | rrafo                                                                                                    | tar la te<br>del pár<br>irrafo.<br>30 Líneas y salt<br>sma: Nivel 1<br>0 cm ≙<br>0 cm ≩                                                                                                    | sis doctoral<br>rrafo (sang<br>os de página<br>v                                                                                                    | (Word 2<br>rfas y e<br>Espegial:<br>(ninguno)                                      | eo10)<br>espaciad                                  | os): c                                      |                              | en el b                               |                                                                                                    |
| Borde.<br>Jdioma<br>Marco<br>Numer<br>Métgd<br>Efector<br>odificar estilo<br>ropiedades<br>Nombre:<br>Pair<br>Texto de la<br>Pair<br>Stolo basa<br>Estilo del la<br>Pair<br>Cambria (<br>Pair<br>Stole basa<br>Pair<br>Stole basa<br>Pai | rafones<br><br>Iración<br>Io abreviado<br>s de texto:<br>rrafo<br>Sangría y espac<br>General<br>Alineación:<br>Nyel de esque<br>Sangría<br>Jerecho:<br>Sangría s si                                                                                                    | tar la te<br>del pás<br>irrafo.<br>io Líneas y salt<br>ema: Nivel 1<br>0 cm ≑<br>0 cm ≑<br>imétricas                                                                                                    | sis doctoral<br>rrafo (sang<br>os de gágina<br>v                                                                                                    | (Word 2<br>rías y e<br>Espegal:<br>(ninguno)                                       | eo10)<br>espaciad                                  | os): c                                      |                              | en el b                               |                                                                                                    |
| Borde.<br>Jdioma<br>Marco<br>Numer<br>Métgd<br>Efector<br>codificar estilo<br>ropiedades<br>Southers<br>Parto<br>Selio basa<br>Estilo basa<br>Estilo basa<br>Estilo basa<br>Estilo basa<br>Estilo basa<br>Cambria (<br>Parto<br>Alterna<br>Parto<br>Alterna<br>Parto<br>Alterna<br>Parto<br>Alterna<br>Parto<br>Parto<br>Alterna<br>Parto<br>Alterna<br>Parto<br>Alterna<br>Parto<br>Alterna<br>Parto<br>Alterna<br>Parto<br>Alterna<br>Alterna<br>Altern | rrafo rrafo Sangria y espac General Almeación: Nigel de esque Sangria I gaulerda: Derecho: Espaciado                                                                                                    | tar la te<br>del pár<br>irrafo.<br>0 Líneas y salt<br>ema: Nvel 1<br>0 cm ≑<br>0 cm ≑<br>0 cm ≑                                                                                                    | sis doctoral<br>rrafo (sang<br>os de página<br>v                                                                                                    | (Word 2<br>rías y e<br>Espegal:<br>(ninguno)                                       | eoto)<br>espaciad                                  | os): c                                      | En:                          | x<br>x                                |                                                                                                    |
| Borde.<br>Jdioma<br>Marco<br>Numei<br>Métgd<br>Efector<br>codificar estilo<br>ropiedades<br>Estilo basa<br>Estilo basa<br>Estilo                                                                                                    | rrafo rrafo Sangria y espac General Alineación: Izquierda: Izquierda: Sangria y espace Sangria Alineación: Sangria Espaciado Antegior:                                                                                                    | tar la te<br>del pár<br>irrafo.<br>i<br>i Líneas y salt<br>ema: Nivel 1<br>0 cm ≑<br>0 cm ≑<br>24 pto ≑                                                                                                    | sis doctoral<br>rrafo (sang<br>os de página<br>v<br>v                                                                                                    | (Word 2<br>rías y e<br>Espegial:<br>(ninguno)                                      | eo10)<br>espaciad                                  | os): c                                      | lick ¢                       | e e e e e e e e e e e e e e e e e e e |                                                                                                    |
| Borde.<br>Jdioma<br>Marco<br>Numer<br>Metgd<br>Efector<br>opiedades<br>Nombre:<br>Tipo de est<br>Estilo basa<br>Estilo basa<br>Esti                                                                                                    | rrafo rrafo Sangría y espac General Jigquierda: Derecho: Sangría y espac General Sangría Sangría Alineadón: Nigel de esque Sangría Sangría Antegor: Pagsterior: Pagsterior:                                                                                                    | io Lineas y salt<br>inrafo.<br>io Lineas y salt<br>sma: Nivel 1<br>0 cm ⊕<br>0 cm ⊕<br>18 pto ⊕<br>18 pto ⊕                                                                                                    | sis doctoral rrafo (sang os de gágine                                                                                                    | (Word 2<br>rfas y e<br>Espegial:<br>(ninguno)<br>Interlipeaa                       | eo10)<br>espaciad                                  | os): c                                      | Lick 6                       |                                       |                                                                                                    |
| Borde.<br>Jdioma<br>Marco<br>Numer<br>Métgd<br>Efector<br>diffcar estilo<br>ropiedades<br>Nombre:<br>Pair<br>Stolo basa<br>Estilo del p<br>ormato<br>Cambria (<br>Pirra<br>solter<br>Tes<br>ejen<br>Tes<br>ejen<br>Fuente: (f<br>Antes:<br>Despue                                                                                                    | rrafo sangría y espac General Jaquierda: Sangría y espac General Jaquierda: Derecho: Sangría Sangría y espac General Almeadón: Niyel de esque Sangría Derecho: Sangría Pageteior: Naguerda: Derecho: Naguerda: Sangría y                                                                                                    | tar la te<br>del pás<br>irrafo.<br>30 Líneas y salt<br>ama: Nivel 1<br>0 cm ≑<br>0 cm ≑<br>18 pto ≑<br>18 pto ≑<br>r espado entre pá                                                                                                    | sis doctoral<br>rrafo (sang<br>os de gágina<br>v<br>v<br>v                                                                                                 | (Word 2<br>rías y e<br>Espegal:<br>(ninguno)<br>Interlineai<br>Sencillo<br>estilo  | eo10)<br>espaciad                                  | os): c                                      | En:                          | en el b                               |                                                                                                    |
| Borde.<br>Jdioma<br>Marco<br>Numen<br>Métgd<br>Efector<br>dificar estilo<br>ropiedades<br>Stolo basa<br>Estilo basa<br>Estilo basa<br>Estilo basa<br>Estilo basa<br>Estilo basa<br>Estilo basa<br>Farra<br>Teo estilo<br>Tropiedades<br>Fuente: G<br>Antes:<br>Despué<br>Pirridad:                                                                                                    | rrafo rrafo Sangria Sangria Sangria Sangria Sangria Sangria Sangria Sangria Sangria Sangria Sangria Sangria Sangria Sangria Sangria Sangria Vigel de esque Nuel de esque Nuel de esque N | tar la te<br>del pá:<br>irrafo.<br>i<br>i Líneas y salt<br>ema: Nivel 1<br>0 cm ≑<br>0 cm ≑<br>18 pto ∲<br>18 pto ∲<br>r espado entre pá                                                                                                    | sis doctoral<br>rrafo (sang<br>os de página<br>v<br>v<br>v<br>v<br>v<br>v<br>v<br>v<br>v<br>v<br>v<br>v<br>v<br>v<br>v<br>v<br>v<br>v<br>v                 | (Word 2<br>rías y e<br>Espegial:<br>(ninguno)<br>Interlineau<br>Sencilio<br>estilo | eo10)<br>espaciad                                  | os): c                                      | En:                          |                                       |                                                                                                    |
| Borde.<br>Jdioma<br>Marco<br>Numen<br>Métgd<br>Efector<br>dificar estilo<br>ropiedades<br>Estilo base<br>Estilo base<br>Estilo base<br>Estilo base<br>Fá<br>Teo de est<br>Párna<br>anter<br>Párna<br>anter<br>Párna<br>ejel<br>Teo<br>ejel<br>Teo<br>ejel<br>Teo<br>ejel<br>Teo<br>ejel<br>Teo<br>ejel<br>Anter:<br>Despude                                                                                                    | rrafo rrafo Sangria y espac General Almeación: Nigel de esque Sangria Yerecho: Sangria Sangria Perecho: Sangria Sangria Yespaciado Antegior: Pogsterior: No agrega Vista previa                                                                                                    | tar la te<br>del pás<br>irrafo.                                                                                                    | sis doctoral<br>rrafo (sang<br>os de página<br>)<br>)<br>)<br>)<br>)<br>)<br>)<br>)<br>)<br>)<br>)<br>)<br>)<br>)<br>)<br>)<br>)<br>)<br>)                 | (Word 2<br>rías y e<br>Espegial:<br>(ninguno)<br>Interlineau<br>Sencilio<br>estilo | eo10) espaciad                                     | os): c                                      | En:                          |                                       |                                                                                                    |
| Borde.<br>Jdioma<br>Marco<br>Numer<br>Metgd<br>Efector<br>poiedades<br>Nombre:<br>Tipo de est<br>Estilo basa<br>Estilo basa<br>Parra<br>Estilo basa<br>Parra<br>Estilo basa<br>Parra<br>Estilo basa<br>Parra<br>Estilo basa<br>Parra<br>Estilo basa<br>Parra<br>Estilo basa<br>Parra<br>Estilo basa<br>Parra<br>Estilo basa<br>Parra<br>Estilo basa<br>Parra<br>Estilo basa<br>Parra<br>Estilo basa<br>Parra<br>Estilo basa<br>Parra<br>Estilo basa<br>Estilo basa<br>Parra<br>Estilo basa<br>Estilo basa<br>Estilo basa<br>Estilo basa<br>Estilo basa<br>Parra<br>Estilo basa<br>Estilo basa<br>Est                                                                                                    | rrafo rrafo Sangría y espac General Jizquierda: Derecho: Sangría y espac General Jizquierda: Derecho: Sangría Sangría Vigel de esque Sangría Vigel de seque Nigel de seque Nigel de seque  | tar la te<br>del pá:<br>irrafo.<br>i<br>irrafo.<br>i<br>irrafo.<br>i<br>irrafo.<br>i<br>irrafo.<br>i<br>irrafo.<br>i<br>irrafo.<br>i<br>irrafo.<br>i<br>irrafo.<br>i<br>irrafo.<br>i<br>irrafo.<br>i<br>i<br>irrafo.<br>i<br>i<br>irrafo.<br>i<br>i<br>irrafo.<br>i<br>i<br>i<br>i<br>i<br>i<br>i<br>i<br>i<br>i<br>i<br>i<br>i<br>i<br>i<br>i<br>i<br>i<br>i | sis doctoral<br>rrafo (sang<br>os de gágina<br>os de gágina<br>)<br>)<br>)<br>)<br>)<br>)<br>)<br>)<br>)<br>)<br>)<br>)<br>)<br>)<br>)<br>)<br>)<br>)<br>) | (Word 2<br>rías y e<br>Espegal:<br>(ninguno)<br>Interlineae<br>Sencilo<br>estilo   | eo10) espaciad                                     | os): c                                      | En:                          |                                       |                                                                                                    |
| Borde.<br>Jdioma<br>Marco<br>Numer<br>Métgd<br>Efector<br>Depuedades<br>Nombre:<br>Top de es<br>Estilo basa<br>Estilo basa<br>Estil                                                                                                    | ración<br>o abreviado<br>s de texto:<br>rrafo<br>Sangría y espac<br>General<br>Almeadón:<br>Nigel de esqur<br>Sangría<br>Izquierda:<br>Derecho:<br>Sangrías s<br>Espadado<br>Antegior:<br>Posterior:<br>No agrega<br>Vista previa                                                                                                    | tar la te<br>del pás<br>irrafo.<br>30 Líneas y salt<br>ema: Nivel 1<br>0 cm $\triangleq$<br>0 cm $\triangleq$<br>18 pto $\triangleq$<br>18 pto $\triangleq$<br>18 pto $\triangleq$<br>18 pto $\triangleq$                                                                                                    | sis doctoral<br>rrafo (sang<br>os de página                                                                                                    | (Word 2<br>rfas y e<br>Espegal:<br>(ninguno)<br>Interlineae<br>Sencillo<br>estilo  | eo10)<br>espaciad                                  | 08): C                                      |                              |                                       | Sa Control Control Con |

Para el texto de la tesis queda muy bien utilizar una sangría especial de primera línea (unos 0,5 cm o más). Como consejo yo no tocaría el interlineado sencillo, y sí que jugaría con el espaciado anterior y posterior.

 Tabulaciones...
 Establecer como predeterminado
 Aceptar
 Cancelar

#### **3. Guiones**

Los espacios en blanco entre palabras no siempre quedan bien en un texto. Una forma de evitarlo es activar la opción de Guiones.

Menú Diseño de página  $\rightarrow$  Configurar página  $\rightarrow$  Guiones

| 🜒 🚽 ヴ・び 🗋 御 🛛 🛓 😹 🕫                                                                                             |                                                                                                    | Consejos maquetar tesis doctoral - Misser terr                                                          | ord                                                                                    |     |
|----------------------------------------------------------------------------------------------------|----------------------------------------------------------------------------------------------------|----------------------------------------------------------------------------------------------------|----------------------------------------------------------------------------------------|-----|
| Archivo Inicio Insertar Diseño de página Referencias                                                            | Corresponden a Revisar Vista Acri                                                                                                    | obat                                                                                                    |                                                                                        | ۵ 😮 |
| Tems Offetos +<br>Offetos +<br>Margens Orientación Tampho Columnas de<br>Margens Orientación Tampho Columnas de | Saltos *<br>Números de línes<br>Guiones * Página de Color de Bordes<br>agua * página * de página                                                                                                    | mpmarsangria Espaciado<br>≇Etquierda: 0 cm ↓ ‡≣ Antes: 0 pto ↓<br>⊉Derecha: 0 cm ↓ ‡≣ Después: 12 pto ↓ | Posicón Ajustar Traer Enviar Panel de<br>retro " adelante " atrás " selección 🖾 Grar " |     |
| Temas Configurar página                                                                                         | 5 Fondo de página                                                                                                    | Párrafo G                                                                                               | Organizar                                                                              |     |
|                                                                                                    | transferration and the second second s |                                                                                                    |                                                                                        | -   |

En *Opción de guiones…* podemos personalizar los guiones en el documento a nuestro gusto.

| Guiones                                                                                  | ? ×          |
|------------------------------------------------------------------------------------------|--------------|
| <ul> <li>División automática del docun</li> <li>Dividir palabras en mayúscula</li> </ul> | nento<br>as  |
| Zona de división:                                                                        | 0,75 cm 🚖    |
| Limitar <u>gu</u> iones consecutivos a:                                                  | No limitar 🚔 |
| Manual Aceptar                                                                           | Cancelar     |

# 3.1. Evitar los guiones en los títulos

Lo más aconsejable para quitar estos guiones es desactivar la opción en cada uno de los estilos que hemos creado para los títulos (excepto el estilo Normal).

Botón derecho en Estilo  $\rightarrow$  Modificar  $\rightarrow$  botón Formato  $\rightarrow$  Párrafo  $\rightarrow$  Pestaña Líneas y Saltos de página

| P    | árrafo 🤶 🔀 🗙                                                                                                    |
|------|----------------------------------------------------------------------------------------------------|
| sa   | Sangría y espacio Líneas y saltos de gágina                                                                                                    |
| Ip   | Paginación                                                                                                    |
|      | Control de líneas viudas y huérfanas                                                                                                    |
|      | Conservar con el siguiente                                                                                                    |
| • C  | Conservar líneas juntas                                                                                                    |
| -    | Salto de página anterior                                                                                                    |
| -    | Excepciones de formato                                                                                                    |
| ra   | Suprimir números de línea                                                                                                    |
|      | No dividir con guiones                                                                                                    |
|      | Opciones de cuadro de texto                                                                                                    |
| X    | Ajuste estrecho:                                                                                                    |
| X    | Ninguno                                                                                                    |
| x    |                                                                                                    |
|      |                                                                                                    |
| Œ    |                                                                                                    |
|      |                                                                                                    |
| ot   | Viete eres de                                                                                                    |
| ar a |                                                                                                    |
| 1 e  | Párrafo anterior Párrafo anterior Párrafo anterior Párrafo anterior Párrafo anterior Párrafo anterior Párrafo<br>anterior Párrafo anterior Párrafo anterior Párrafo anterior Párrafo anterior |
| _    | Texto de sjemplo Texto de sjemplo Texto de sjemplo Texto de sjemplo Texto de sjemplo Texto de                                                                                                 |
| · •  | ejempio 1exto de ejempio 1exto de ejempio 1exto de ejempio Texto de ejempio Texto de ejempio Texto de ejempio Texto de ejempio                                                                |
|      | Párrafo siguiente Párrafo siguiente Párrafo siguiente Párrafo siguiente Párrafo siguiente Párrafo siguiente                                                                                   |
| e    |                                                                                                    |
|      |                                                                                                    |

# 4. Encabezados y pies de página

En el encabezado de página podemos poner la siguiente información: título de la tesis, título del capítulo y número de página. Si preferimos que el número de página aparezca abajo utilizaremos el pie de página.

La opción más sencilla para escribir en el encabezado es hacer doble click en la parte superior de la página, o en la inferior para el pie de página.

Para personalizar el encabezado:

#### Pestaña Insertar → Encabezado

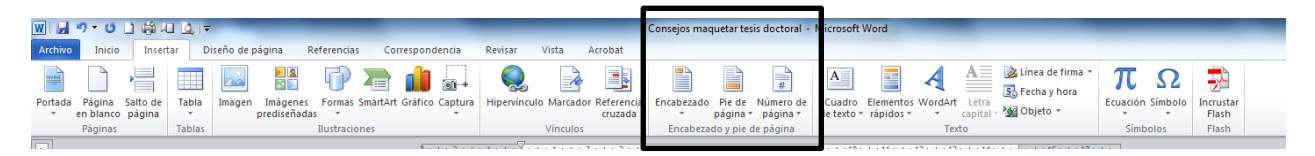

Aunque lo más aconsejable para una tesis es hacer un encabezado sencillo, y omitir esta última opción.

Un truco: si queremos poner una línea en el encabezado como la que aparece en esta hoja hacemos los siguiente: escribir tres guiones seguidos y pulsar la tecla *intro*.

--- (+ tecla intro)

Ojo: para deshacerlo o hacemos ctrl+z (deshacer) o borramos todo el encabezado y lo escribimos de nuevo.

En la tesis se suele poner el título de la tesis a la derecha y el título del capítulo a la izquierda.

#### 4.1. Número de página

Podemos indicar la posición que deseemos.

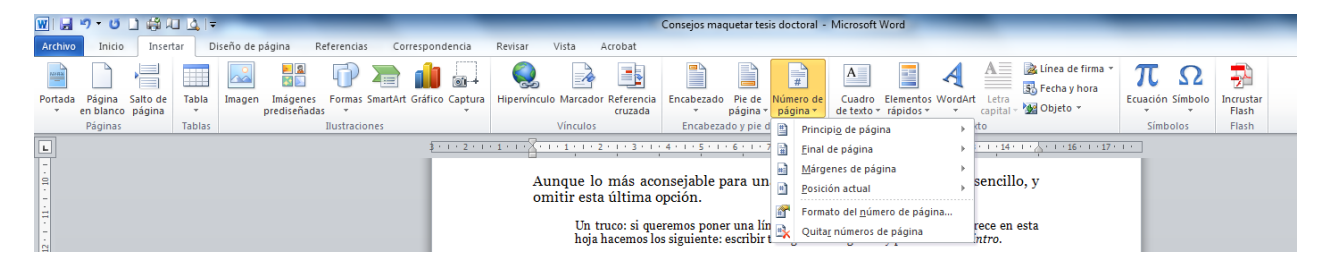

En la tesis lo más habitual es poner el número de página par a la derecha y el número de página impar a la izquierda.

# 5. Secciones con encabezados de página diferentes

En una tesis se utilizan diferentes encabezados de página para distinguir los diferentes capítulos y partes. Para poder esta distinción utilizaremos las secciones, *incluso en las páginas que van en blanco (sin encabezados)*.

En cada sección tenemos las siguientes opciones:

- Primera página diferente
- Páginas pares e impares diferentes
- Vincular al anterior (sección)

En la tesis es aconsejable activar las dos primeras opciones: normalmente en la primera página del capítulo o parte no hay encabezado; distinguimos la página par de la impar para intercambiar título de la tesis y título del capítulo o parte; y nos interesa vincular la página par (título de la tesis) y primera página (sin encabezado); en cambio no vincularemos la página impar (capítulo o parte), pues es lo que se modifica.

#### 5.1. Crear una nueva sección.

*Esto es muy importante para la tesis*: cada vez que comencemos una nueva parte o capítulo de la tesis hay que crear una sección nueva, para que de esta forma podamos poner un encabezado distinto (en la página impar) con el título de la tesis. Si no hacemos secciones, los encabezados serán iguales en toda la tesis.

Para crear una nueva sección:

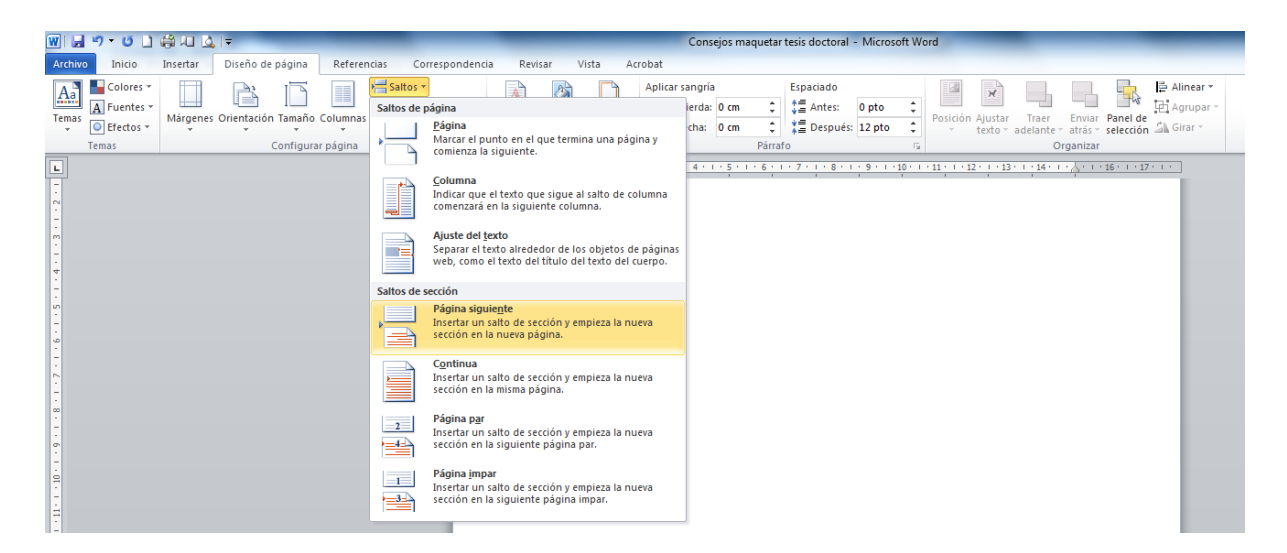

Pestaña Diseño de página  $\rightarrow$  Saltos  $\rightarrow$  Página siguiente

Para cambiar las opciones de la sección:

# Click en encabezado → Activar: Primera página diferente y Páginas pares e impares diferentes

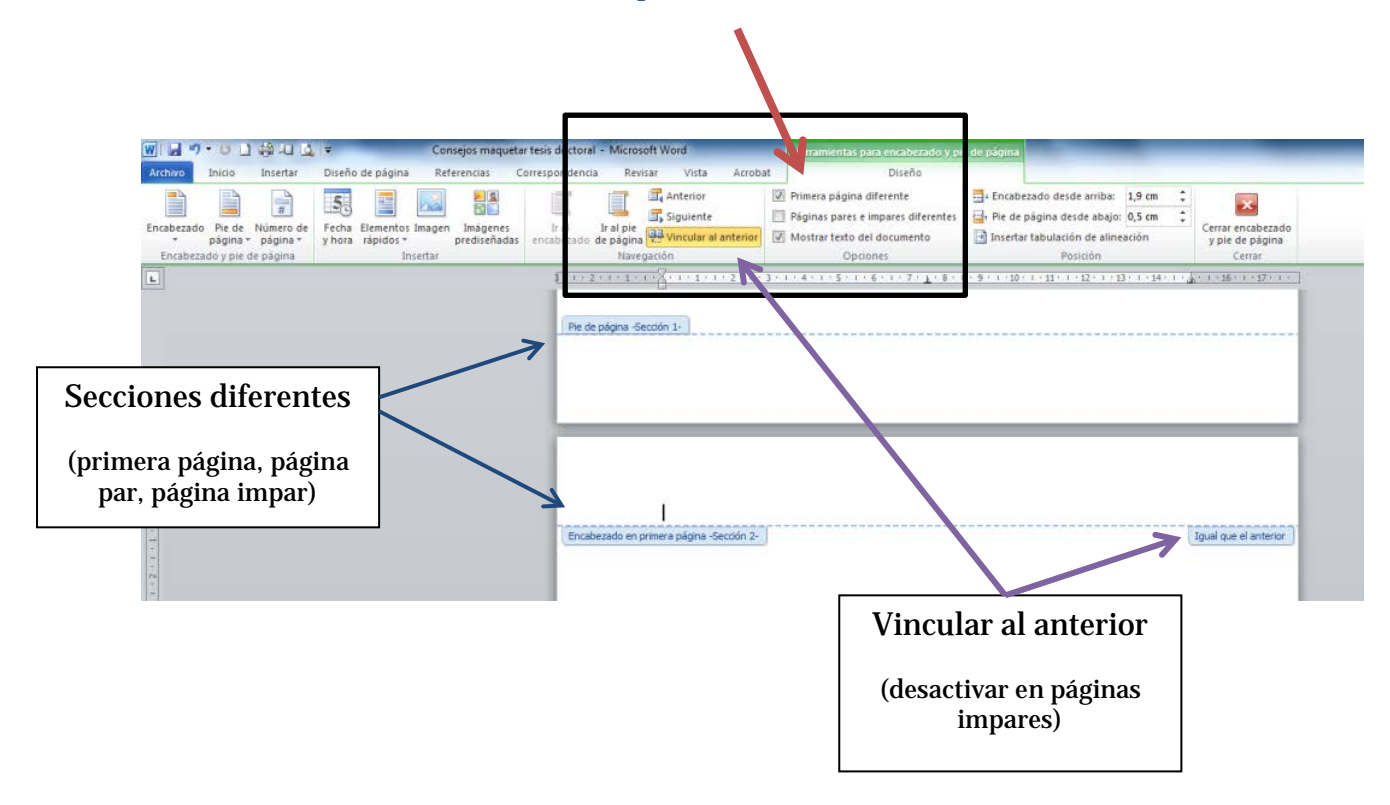

Consejo: comprobar que estamos escribiendo en la sección correcta y mucho cuidado cuando borramos, pues podemos eliminar la sección siguiente.

#### 5.2. Páginas en blanco (sin encabezado)

En una tesis normalmente cada capítulo o parte se inicia en una página impar. Esto significa que antes de imprimir la tesis hay que comprobar que esto efectivamente es así. Es decir, si un capítulo o parte comienza en una página par debemos ir al final del capítulo o parte anterior e introducir una página totalmente en blanco (sin encabezados).

La forma de proceder es ir al final texto de la sección anterior y:

Pestaña Diseño de página  $\rightarrow$  Saltos de sección  $\rightarrow$  Página siguiente

Por lo tanto, si un capítulo finaliza en página impar introduciremos **2** saltos de sección de página.

### 5.3. Comprobar los saltos de sección introducidos

Lo más sencillo para saber dónde hemos colocado los saltos de sección es mostrar los códigos no imprimibles.

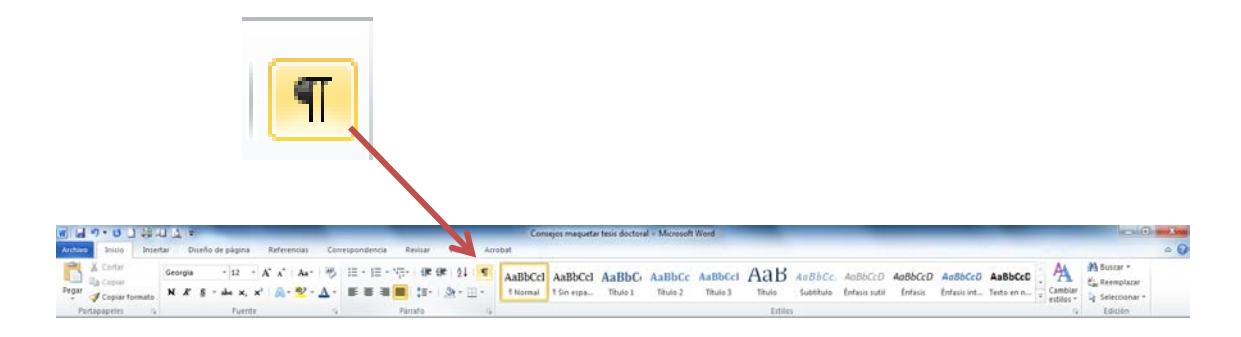

1

Así podremos comprobar si hemos introducido un salto de página.

|                 | _                                   | Consejos maquetar                      | r tesis doctoral - N | Aicrosoft Word                   |               |                      | _                        |                    | _                      |                |
|-----------------|-------------------------------------|----------------------------------------|----------------------|----------------------------------|---------------|----------------------|--------------------------|--------------------|------------------------|----------------|
| erencias Corres | pondencia Revisar Vista Acro        | bat                                    |                      |                                  |               |                      |                          |                    |                        |                |
| v Aa∗ 🥮         | ∃・這・ॡヽ│準律│ॳॣ│¶<br>■ ■ ■ ■ はヽ│&・⊞・   | AaBbCcl AaBbCcl<br>1 Normal 1 Sin espa | AaBbC Aa             | BbCc AaBbCcl<br>ítulo 2 Título 3 | AaB<br>Título | AaBbCc.<br>Subtítulo | AaBbCcD<br>Énfasis sutil | AaBbCcD<br>Énfasis | AaBbCcD<br>Énfasis int | <b>А</b><br>Те |
| 5               | Párrafo 🗔                           |                                        |                      |                                  | Estilo        | 5                    |                          |                    |                        |                |
|                 | <u>Consejos-para</u><br>1<br>1<br>1 | -maquetar-la-tesis-do<br>Salto de      | ectoral-(Word-       | .201))<br>Jente)                 | ->            | <u>10</u> ¶          |                          |                    |                        |                |

Además con este código podemos comprobar también cuándo hemos introducido: dos espacios seguidos entre palabra ( $\cdots$ ), saltos de página, tabulaciones ( $\rightarrow$ ), sangrías...

# 6. Crear una tabla de Índice

El índice de la tesis lo podemos realizar de forma automática. Como ya indicamos anteriormente, lo primero es personalizar los estilos que tiene el nombre de *Título*.

A lo largo de la tesis utilizaremos estos estilos de Título para el nombre de nuestros capítulos o parte, epígrafes, subepígrafes, apartados...

| <b>日 ツ・</b> ロ 」 繰口 <u>ス</u> =                                   | Consejos maquetar tesis doctoral – Microsoft Word                                                                                                    |
|-----------------------------------------------------------------|----------------------------------------------------------------------------------------------------|
| Inicio Insertar Diseño de página Referencia                     | ss Correspondencia Revisar Vista Acrobat                                                                                                    |
| Agregar texto *<br>Tabla de<br>Intenido •                       | J<br>ie - Insertar Tabla (a ilustraciones<br>insertar Tabla (a ilustraciones<br>insertar Tabla (a ilustraciones<br>insertar Tabla (a ilustraciones<br>insertar Tabla (a ilustraciones<br>insertar Tabla (a ilustraciones<br>insertar Tabla (a ilustraciones<br>insertar Tabla (a ilustraciones<br>insertar Tabla (a ilustraciones<br>insertar Tabla (a ilustraciones<br>insertar Tabla (a ilustraciones<br>insertar Tabla (a ilustraciones<br>insertar Tabla (a ilustraciones<br>insertar Tabla (a ilustraciones<br>intertar ilustraciones<br>insertar Tabla (a ilustraciones<br>intertar ilustraciones<br>intertar ilustraciones<br>in |
| Integrado                                                       | Citas y bibliografía Titulos Índice Tabla de autoridades                                                                                                    |
| abla automática 1                                               | 1 - 1 - 2 - 1 - 1 - 1 - 2 - 1 - 1 - 2 - 1 - 3 - 1 - 4 - 1 - 5 - 1 - 6 - 1 - 7 - 1 - 6 - 1 - 9 - 1 - 10 - 1 - 11 - 1 - 12 - 1 - 13 - 1 - 14 - 1 - 5 - 1 - 15 - 1 - 15 - 1 - 15 - 1 - 1                                                                                                    |
|                                                                 |                                                                                                    |
| Contenido                                                       | L                                                                                                    |
| itulo 1                                                         | I and the second second s                                                                                                    |
| Titulo 2                                                        | ann I                                                                                                    |
| 11010 3                                                         | Annual Annual Annual Annual Annual Annual Annual Annual Annual Annual Annual Annual Annual Annual Annual Annual                                                                                                    |
| this subamblies 2                                               |                                                                                                    |
|                                                                 |                                                                                                    |
|                                                                 |                                                                                                    |
| abla de contenido                                               |                                                                                                    |
| Titulo 2                                                        | ann 1                                                                                                    |
| Titulo 3                                                        | and a                                                                                                    |
|                                                                 |                                                                                                    |
| bla manual                                                      |                                                                                                    |
|                                                                 |                                                                                                    |
| the descent of the                                              |                                                                                                    |
| ranta de contenido<br>Escribir el título del continlo (nivel 1) |                                                                                                    |
| Escribir el título del capítulo (nivel 2)                       | 2007                                                                                                    |
| Escribir el título del capítulo (nivel 3)                       |                                                                                                    |
| scribir el título del canítulo (nivel 1)                        | and a                                                                                                    |
| ] Insertar tabla de contenido                                   |                                                                                                    |
| Quitar tabla de contenido                                       |                                                                                                    |
| a Guardar selección en nateria de tablas de contenido           |                                                                                                    |
|                                                                 |                                                                                                    |

Pestaña Referencias  $\rightarrow$  Tabla de Contenido  $\rightarrow$  Insertar tabla de contenido

En la tesis es preferible crear nuestra propia tabla de contenido para personalizarla a nuestro gusto. Así podremos aumentar el número de niveles en el índice. En el ejemplo que hemos puesto de estilos (título) tendríamos 5 niveles.

|             | Tabla de contenido                                                                                                    | 8 ×                               |
|-------------|----------------------------------------------------------------------------------------------------|-----------------------------------|
|             | Indice     Tabla de cogtenido     Tabla de lustraciones     Tabla de autoridad       Vista preliminar     Vista previa de Web     Título 1     Título 1       Título 2     3     Título 2     Título 2       Título 3     5     •     •       Ø Mogtrar números de página     •     •     Ø       Ø Alneag números de página a la derecha     •     •       General     •     • | n lugar de números de             |
| E<br>P<br>I | Correatos: Estilo personal T<br>Mostrar niveles: 3 😇                                                                                                    | ones Modificar<br>ceptar Cancelar |

# 6.1. Modificar los estilos de la tabla de índice

En la ventana de diálogo anterior hacer click en el botón Modificar...

| Índice Tabla d                       | Estilo ?                                                           |              |
|--------------------------------------|--------------------------------------------------------------------|--------------|
| <u>V</u> ista preliminar<br>Título 1 | Seleccione el estilo adecuado para la entrada de índice o de tabla | <u>^</u>     |
| Título 2                             | Estilos:                                                           |              |
| Título                               | TDC 1 Nuevo                                                        |              |
| Intuit                               | ▶¶ TDC 1                                                           |              |
|                                      | I TDC 2                                                            |              |
|                                      | T TDC 4                                                            | -            |
| Mo <u>s</u> trar númer               | TDC 5                                                              | e números de |
| ✓ Alinear número                     | T TDC 7                                                            |              |
| Carácter de rellen                   | T TDC 9                                                            |              |
|                                      | Vista previa                                                       |              |
| General                              | Georgia 12 pto Modificar                                           |              |
| Eormatos:                            | Espacio                                                            |              |
| Mostrar niveles:                     | Después: 5 pto, Estilo: Actualizar automáticamente,                |              |
|                                      | Basado en: Normal                                                  |              |
|                                      |                                                                    | Modificar    |
|                                      | Aceptar Cancelar                                                   | Mounicar     |
|                                      | A states                                                           | Canadan      |
|                                      | Aceptar                                                            | Cancelar     |

TDC 1 corresponde al estilo Título 1; TDC al estilo Título 2... En el botón Modificar podemos personalizar el estilo del índice. Nos saldrá otra ventana de diálogo que ya conocemos:

| opiedades                                                                                                    |                                                                                                    |  |  |  |  |  |
|----------------------------------------------------------------------------------------------------|----------------------------------------------------------------------------------------------------|--|--|--|--|--|
| Nombre:                                                                                                    | TDC 1                                                                                                    |  |  |  |  |  |
| Tip <u>o</u> de estilo:                                                                                                    | Párrafo                                                                                                    |  |  |  |  |  |
| Estilo <u>b</u> asado en:                                                                                                    | ¶ Normal                                                                                                    |  |  |  |  |  |
| Estilo del párrafo siguiente:                                                                                                    | ¶ Normal                                                                                                    |  |  |  |  |  |
| Párrafo anterior Párrafo<br>anterior Párrafo anterior<br><b>En el botón Modif</b><br>Párrafo siguiente Párraf<br>Párrafo siguiente Párraf | anterior Párrafo anterior Párrafo anterior Párrafo anterior Párrafo anterior Párrafo<br>Párrafo anterior Párrafo anterior Párrafo anterior<br>Ficar podemos personalizar el estilo del índice.<br>o siguiente Párrafo siguiente Párrafo siguiente Párrafo siguiente<br>o siguiente Párrafo siguiente párrafo siguiente |  |  |  |  |  |
| Párrafo siguiente Párraf<br>Párrafo siguiente Párraf                                                                                      | o siguiente Párrafo siguiente Párrafo siguiente Párrafo siguiente Párrafo siguiente<br>o siguiente Párrafo siguiente Párrafo siguiente Párrafo siguiente Párrafo siguiente                                                                                                    |  |  |  |  |  |
| Espacio<br>Después: 5 pto, Estilo: A<br>Basado en: Normal                                                                                 | ctualizar automáticamente, Ocultar hasta su uso, Prioridad: 40                                                                                                    |  |  |  |  |  |

# 6.2. Actualizar la tabla de índice

Cada vez que hagamos modificaciones en la tesis es aconsejable actualizar la tabla de índice. Lo más sencillo es click en el botón derecho del ratón encima del índice y saldrá un menú desplegable  $\rightarrow$  Actualizar campos.

| Indice             |          |                    |                    |               |       |   |      |
|--------------------|----------|--------------------|--------------------|---------------|-------|---|------|
| INDICE             | Geo      | rgia - 12 -        | A A                | * <b>&gt;</b> |       |   | 2    |
| INSTRUCCIONES DI   | N        | K 🛐 🗏 🎂            | <mark>2 - A</mark> | - 🛷           | ÍA:   |   | 3    |
| 1. FORMATO DE LA   | DÁC      | 2TNIA              |                    |               | 0     |   | 3    |
| 2. ESTILOS         | ð        | Cor <u>t</u> ar    |                    |               |       | / | 5    |
| 2.1. Ejemplos de   |          |                    | negado             |               |       |   | 5    |
| 2.2. Pasos para p  |          |                    |                    |               | K     |   | 6    |
| 3. ENCABEZADOS V   |          |                    | •                  |               |       |   | 8    |
| 3.1. Número de p   |          | Editar campo       | npos               |               |       |   | 8    |
| 4. SECCIONES CON   |          | Activar o des      | <br>activar co     | ódigos de     | campo |   | TES9 |
| 4.1. Crear una nu  | A        | -<br>Fuente        |                    |               |       |   | 9    |
| 4.2. Páginas en b  | <b>.</b> | Párrafo            |                    |               |       |   | 10   |
| 4.3. Comprobar l   | Ξ        | <u>V</u> iñetas    |                    |               |       | Þ |      |
| 5. CREAR UNA TAB   | ₹        | <u>N</u> umeración |                    |               |       | F |      |
| 5.1. Modificar los | A        | Es <u>t</u> ilos   |                    |               |       | F | 13   |